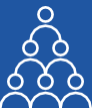

## To: APMI Members

From: APMI Principal Officer

Subject: Steps for uploading the query on the 'Query Management Module'

## Steps for uploading the query on the 'Query Management Module'

- Log into APMI Portal https://www.apmiindia.org/apmi/login.htm using your login credentials.
- After clicking on the main menu button (3 red horizontal bars):
  - a. Click on 'Utilities'.
  - b. Go to 'Query Management'.
    - i. Click on 'Add'.
    - ii. Under 'Subject'- Narrate the subject to your query.
    - iii. Under the 'Module name' dropdown, (listing of activities, issues) select the issue you could be facing or have a query to raise.
    - iv. 'File Attachment', in case you want to further specify your query by attaching a file.
    - v. 'Description' wherein you can provide a brief description of your query.
    - vi. Click on 'Submit', post which you will get a pop-up message on your screen, giving you the **unique ticket number** for your query.
    - vii. Click on 'View' to check the live status of all your queries.

Regards,

Association of Portfolio Managers in India 10B121, WeWork- Enam Sambhav G-Block, Bandra Kurla Complex, Mumbai- 400051

Note: Query Management tool is available only for APMI Members.

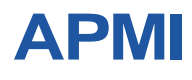

ASSOCIATION OF PORTFOLIO MANAGERS IN INDIA Corporate Office: B-121, 10th Floor, WeWork- Enam Sambhav G-Block, Bandra Kurla Complex, Mumbai- 400051 Maharashtra. CIN: U91100MH2021NPL374185.

ASSOCIATION OF PORTFOLIOMANAGERS ININDIA